# 如何通过 STEP 7 MicroWin 软件调试 SIWAREX MS 称重模块

How to calibrate the SIWAEX MS weighing module by STEP7 Micro/Win

**Getting-started** 

2009 年-07 月

摘要本文针对 Estand 03 版本 SIWAREX MS 称重模块所使用的两个库文件 MicroScale\_ V20 和 MicroScale\_additional 的功能进行介绍,并举例说明如何修改称重模块的参数,如何 实现零点和砝码标定。

关键词 SIWAREX MS 模块、STEP7 Micro/Win 软件、零点、标定砝码

Key Words SIWAREX MS Module, STEP7 Micro/Win software, Zero, Adjust Weight

| 1. | SIWAREX MS称重模块简介               | 4    |
|----|--------------------------------|------|
| 2. | 设备及软件列表                        | 4    |
| 3. | 添加称重库指令                        | 5    |
| 4. | 库文件参数说明                        | 6    |
| 5. | 如何设定砝码重量、小数点个数、传感器特征值、量程、重量单位等 | 9    |
| 6. | 零点标定                           | . 11 |
| 7. | 砝码标定                           | . 12 |

### 目 录

### 1. SIWAREX MS 称重模块简介

SIWAREX MS称重模块集成在SIMATIC S7-200系统中,主要特征如下:

- ↓ 利用STEP 7 MicroWin版本4.0 SP2及更高版本进行配置;
- ↓ 分辩率高达16位的重量测量或力的测量;
- ▲ 精度0.05%;
- ↓ 使用SIWATOOL MS软件,通过RS 232接口很容易地实现校秤;
- ↓ 允许理论校秤;
- ↓ 更换模块后无需重新校订,只需重新下载校秤数据即可;
- ↓ 适用于1类防爆区域的本质安全称重传感器电源(SIWAREX IS选项);
- 🖌 诊断功能。

#### 2. 设备及软件列表

该实验中用到的硬件和软件如下:

| 设备名称              | 订货号                                          | 数量 |
|-------------------|----------------------------------------------|----|
| CPU224 DC/DC/DC   | 214-1AD21-0XB0                               | 1  |
| SIWAREX MS 称重模块   | 7MH4930-0AA01                                | 1  |
| 称重传感器             | 7MH4103-3AC01                                | 1  |
| PC/PPI 电缆         | 6ES7 901-3BF20-0XA0<br>或 6ES7 901-3DB30-0XA0 | 1  |
| SIWATOOL 连接电缆(可选) | 7MH4 702-8CA                                 | 1  |
| 屏蔽连接端子            | 6ES5 728-8MA11                               | 1  |

| 软件              | 说明                                   |
|-----------------|--------------------------------------|
| STEP7 Micro/Win | 4.0 SP2 及更高版本                        |
| 配置软件包           | 包含 Micro/Win 程序库、SIWATOOL MS 软件及使用手册 |

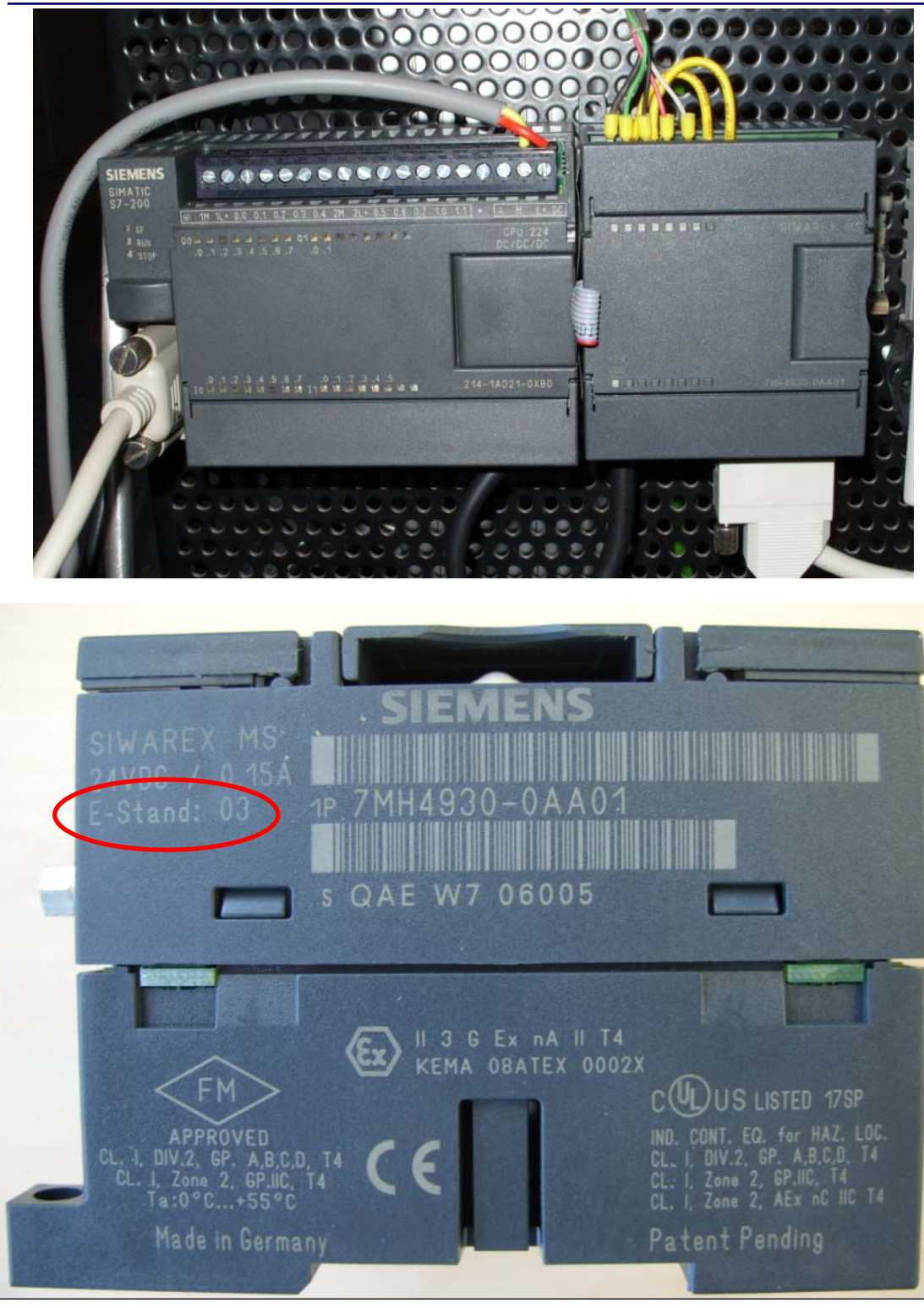

### 3. 添加称重库指令

添加库文件,步骤如下:

IA&DT Service & Support

| 🗄 🔯 Timer                                 | 3                    |
|-------------------------------------------|----------------------|
|                                           | Create Library       |
|                                           | Add/Remove Libraries |
| ten en en en en en en en en en en en en e | Help                 |

选择要添加的两个库文件,如下图所示:

| Choose a Library to Include             | <u>? ×</u>                  |
|-----------------------------------------|-----------------------------|
| Save in: 🗀 SIWAREX_MS_Library           | - 🖬 😁 🖬 -                   |
| 📜 MicroScale_add.mwl                    |                             |
| T microscale_v20.mwl                    |                             |
| File name:                              | Save                        |
| Save as type: STEP 7-Micro/WIN Instruct | tion Library(*.mwl)  Cancel |

已经添加的两个库文件如下所示:

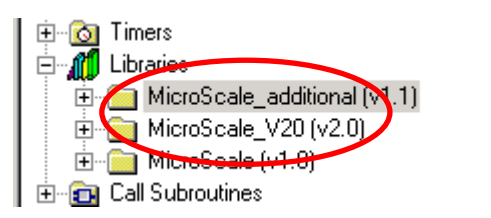

建议第一次使用西门子称重模块的用户到下列网站下载上述库文件和相应例子程序:

http://www.ad.siemens.com.cn/download/DocList.aspx?TypeId=5&CatFirst=36&CatSecond=-1&CatThird=-1

- 4. 库文件参数说明
  - 4.1 MicroScale\_V20 参数说明

| Network 1 Call                                                                     | MicroScale                                                                                                    |  |  |  |  |
|------------------------------------------------------------------------------------|----------------------------------------------------------------------------------------------------|--|--|--|--|
| Netzwerkkommentar                                                                  |                                                                                                    |  |  |  |  |
| SM0.0-<br>AlW0-<br>AlW2-<br>AlW4-<br>AlW6-<br>&Q_S1_A~:&VB200-<br>Q_S1_Lib~:VW218- | MicroScale_V~<br>EN<br>First_~ First_~ - AQW0<br>Seco~ Seco~ - AQW2<br>Third_~Third_~ - AQW4<br>Fourth~Fourth~ - AQW6<br>FirstV~<br>Lib_Er~ |  |  |  |  |

| Symbol              | Address | Comment         |
|---------------------|---------|-----------------|
| Q_S1_Actual_Process | VB200   | Scale1 - VBn    |
| Q_S1_Lib_Error_Bits | VW218   | Scale1 - VWn+18 |

一个 SIWAREX MS 需要占用 PLC200 的 4 个模拟量输入和 4 个模拟量输出,其地址通过参

数 "First\_AIW、Second\_AIW、Third\_AIW、Fourth\_AIW"及 "First\_AQW、

Second\_AQW、Third\_AQW、Fourth\_AQW"指定,该地址可以通过下列方式获取:

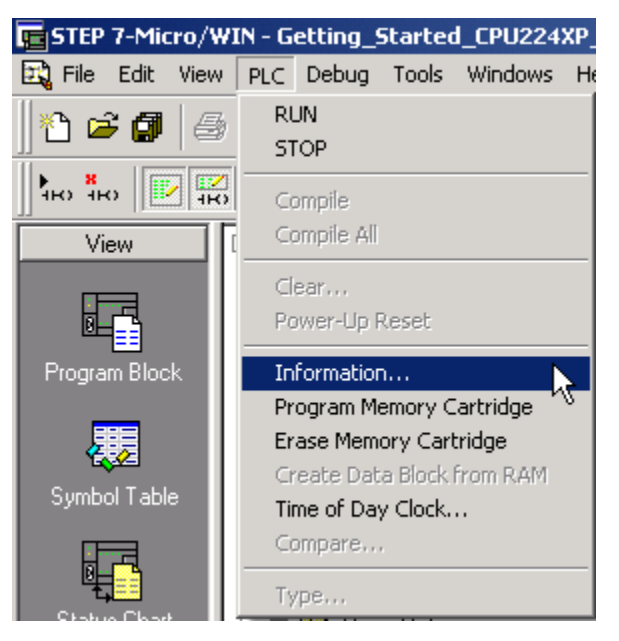

从下图可以看出,在该例子程序中称重模块输入和输出的起始地址分别为 AIWO 和 AQWO

| Module                     | Туре         | In | Start        | Out   | Start | Status                                                                                 |       |  |
|----------------------------|--------------|----|--------------|-------|-------|----------------------------------------------------------------------------------------|-------|--|
| PLC                        | Discrete     | 16 | 10.0         | 16    | Q0.0  | No error                                                                               |       |  |
| 0                          | Analog       | 4  | Alw0         | 4     | AQWO  | No error                                                                               |       |  |
| 1<br>2<br>3<br>4<br>5<br>6 |              |    |              |       |       | Not present<br>Not present<br>Not present<br>Not present<br>Not present<br>Not present |       |  |
| Elv                        | Information  |    | Reset Scan I | Rates |       |                                                                                        | Close |  |
| E                          | vent History | 6  |              |       |       |                                                                                        |       |  |

**FirstVB\_Pointer**:每个称重模块要占用PLC的V区内的20个字节来存储相关的参数,该区域的始地址由"FirstVB\_POINTER"指定,如&VB200,那么重量存储在VW202中,其他字节的含义请参考SIWAREX MS使用手册。

Lib\_Error:称重模块的故障代码,它已经包含在上述20字节中,其地址为 FirstVB\_POINTER+18,如果FirstVB\_POINTER为200,则Lib\_Error对应地址为VW218

### 4. 2 MicroScale\_additional 说明

| Network 2 Call MicroScale_additional |                                     |                                           |  |  |  |
|--------------------------------------|-------------------------------------|-------------------------------------------|--|--|--|
|                                      |                                     |                                           |  |  |  |
| SM0.0 EN                             | proScale_a~                         |                                           |  |  |  |
| &Q_S1_A~:&VB200— Firs<br>&VB0— DB    | :tV∼ Busy — Busy:<br>P∼ Done — Done | V260.1<br>:V260.2                         |  |  |  |
| Command ~:VB261 - Cor                | mm~Aborted Abort                    | ed:V260.3                                 |  |  |  |
| DR:VB262 DR                          | Error Error                         | MS~:VW298                                 |  |  |  |
| Offset:VB263-Off                     | set                                 |                                           |  |  |  |
| Lenath:VB264—Ler                     | nath                                | Í                                         |  |  |  |
| Command~:V260.0 - Cor                | ·                                   |                                           |  |  |  |
|                                      |                                     |                                           |  |  |  |
| Symbol                               | Address                             | Comment                                   |  |  |  |
| Aborted                              | V260.3                              |                                           |  |  |  |
| Busy                                 | V260.1                              |                                           |  |  |  |
| Command_Code                         | VB261                               |                                           |  |  |  |
| Command_Trigger                      | V260.0                              |                                           |  |  |  |
| Done                                 | V260.2                              |                                           |  |  |  |
| DR                                   | VB262                               |                                           |  |  |  |
| Error_MS_add                         | VW298                               | Error word of SBR "MicroScale_additional" |  |  |  |
| Length                               | VB264                               |                                           |  |  |  |
| Offset                               | VB263                               |                                           |  |  |  |
| Q_S1_Actual_Process                  | VB200                               | Scale1 - VBn                              |  |  |  |

FirstVB: 与 MicroScale 功能块的 FirstVB\_POINTER 地址相同;

**DR\_Point**: 在称重模块内部参数以数据记录 **DR** 的方式存储,例子程序中已经建立了这些数据记录,如下图所示:

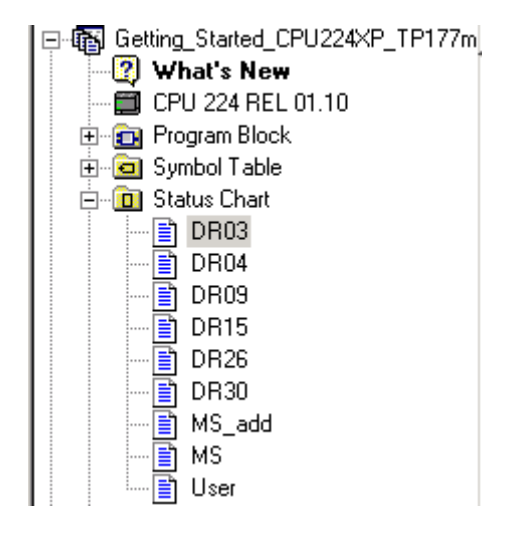

这些数据记录占用 V 区 168 个字节,起始地址通过 DR\_Point 指定。

**Command\_Code**: 命令代码

DR: 要读或写的数据记录的编号,如 DR3

Offset: 要访问的数据在数据记录中的偏移量

Length: 要访问的数据长度,以 byte 为单位

**Command\_Trigger**: 命令触发,与 Command\_Code 配合使用,执行某个命令;

注意: 如果 Offset 和 Length 同时为 0,则表示对整个数据记录进行操作;

### 5. 如何设定砝码重量、小数点个数、传感器特征值、量程、重量单位等

以修改标定砝码重量为例进行说明:

(1) 在状态表 DR3 中找到砝码重量对应的变量 VW6, 然后写入砝码重量

由于在 SIWAREX MS 内部,重量通过一个 Word 进行存储,那么砝码重量与小数点位数有关。称重模块默认显示两位小数,如果砝码 50kg,则需要写入 5000;如果没有小数点,则 输入 50 即可

| ₿↓  | 24 21 🖪 📗 🕨 🖪 🕅 💭 🖓 😚 🚱 🖨 🎂 🗗 🖾                                                              |          |               |           |  |  |  |
|-----|----------------------------------------------------------------------------------------------|----------|---------------|-----------|--|--|--|
| +   | $\square_+ \square_* \square_* \square_* \square_* \square_* \square \leftarrow \rightarrow$ |          |               |           |  |  |  |
| • • |                                                                                              |          |               |           |  |  |  |
|     | Address                                                                                      | Format   | Current Value | New Value |  |  |  |
| 1   | S1_0300_AdjDigits0:VW0                                                                       | Unsigned | 5461          |           |  |  |  |
| 2   | S1_0302_AdjDigits1:VW2                                                                       | Unsigned | 60074         |           |  |  |  |
| 3   | S1_0304_AdjDigits2:VW4                                                                       | Unsigned | 0             |           |  |  |  |
| 4   | S1_0306_AdjWeight1:VW6                                                                       | Unsigned | 2000          | 5000      |  |  |  |
| 5   | S1_0308_AdjWeight2:VW8                                                                       | Unsigned | 0             |           |  |  |  |
| 6   | S1_0310_CharVal:VB10                                                                         | Unsigned | 2             |           |  |  |  |

这样就把砝码重量 50.00kg 写入 PLC 中;

(2)将 PLC 中的砝码重量通过命令 255 写入称重模块, DR、Offset 和 Length 分别为 3、6

和 2,如下图所示。Command\_Trigger 设置为 1,命令执行。

| 13 | //MicroScale_additional       | Signed   |     |     |
|----|-------------------------------|----------|-----|-----|
| 14 | Q_S1_Actual_Process_Val:VB200 | Unsigned | 0   |     |
| 15 | VBO                           | Unsigned | 20  |     |
| 16 | Command_Code:VB261            | Unsigned | 0   | 255 |
| 17 | DR:VB262                      | Signed   | +3  | +3  |
| 18 | Offset:VB263                  | Unsigned | 0   | 6   |
| 19 | Length:VB264                  | Unsigned | 0   | 2   |
| 20 | Command_Trigger:V260.0        | Bit      | 2#0 | 2#1 |
| 21 | Busy:V260.1                   | Bit      | 2#0 |     |
| 22 | Done:V260.2                   | Bit 🛵    | 2#1 |     |
| 23 | Aborted:V260.3                | Bit      | 2#0 |     |
| 24 | Error_MS_add:VW298            | Signed   | +0  |     |

(3) 通过读数据记录命令 254, 查看数据是否已经写入称重模块, 如下图所示。

| //MicroScale_additional       | Signed   |     |     |
|-------------------------------|----------|-----|-----|
| Q_S1_Actual_Process_Val:VB200 | Unsigned | 0   |     |
| VBO                           | Unsigned | 20  |     |
| Command_Code:VB261            | Unsigned | 255 | 254 |
| DR:VB262                      | Signed   | +3  | +3  |
| Offset:VB263                  | Unsigned | 6   | 6   |
| Length:VB264                  | Unsigned | 2   | 2   |
| Command_Trigger:V260.0        | Bit      | 2#0 | 2#1 |
| Busy:V260.1                   | Bit      | 2#0 |     |
| Done:V260.2                   | Bit      | 2#1 |     |
| Aborted:V260.3                | Bit      | 2#0 |     |
| Error_MS_add:VW298            | Signed   | +0  |     |

此时 DR3 的 VW6 已经为 5000, 即 50.00kg

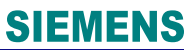

|   | Address                   | Format   | Current Value | New Value |
|---|---------------------------|----------|---------------|-----------|
| 1 | S1_0300_AdjDigits0:VW0    | Unsigned | 5205          |           |
| 2 | S1_0302_AdjDigits1:VW2    | Unsigned | 60074         |           |
| 3 | S1_0304_AdjDigits2:VW4    | Unsigned | 0             |           |
| 4 | S1_0306_AdjWeight1:VW6    | Unsigned | 5000          |           |
| 5 | S1_0308_AdjWeight2:VW8    | Unsigned | 0             |           |
| 6 | S1_0310_CharVal:VB10      | Unsigned | 2             |           |
| 7 | S1_0311_MeasuremTime:VB11 | Unsigned | 0             |           |

通过 SIWATOOL MS 软件也可以看到此时已经修改成功。

| Adjustment parameter (DR3) |             |        |               |                |   |  |
|----------------------------|-------------|--------|---------------|----------------|---|--|
| Info                       | Calibration | Scales | parameter     | Theoret.Calib. | ) |  |
|                            |             |        |               |                |   |  |
| Adj. digits 0              | 5461        |        |               |                |   |  |
| Adj. digits 1              | 60074       |        | Adj. weight 1 | 5000           |   |  |
| Adj. digits 2              | 0           |        | Adj. weight 2 | 0              |   |  |

#### 修改其他参数,如量程,只需要在 DR3 的 VW28 中输入量程,如 10000,即 100.00kg。

|    | Address                      | Format   | Current Value | New Value |
|----|------------------------------|----------|---------------|-----------|
| 1  | S1_0300_AdjDigits0:VW0       | Unsigned | 5205          |           |
| 2  | S1_0302_AdjDigits1:VW2       | Unsigned | 60074         |           |
| 3  | S1_0304_AdjDigits2:VW4       | Unsigned | 0             |           |
| 4  | S1_0306_AdjWeight1:VW6       | Unsigned | 5000          |           |
| 5  | S1_0308_AdjWeight2:VW8       | Unsigned | 0             |           |
| 6  | S1_0310_CharVal:VB10         | Unsigned | 2             |           |
| 7  | S1_0311_MeasuremTime:VB11    | Unsigned | 0             |           |
| 8  | S1_0312_LimFrequ:VB12        | Unsigned | 4             |           |
| 9  | S1_0313_DepthAvValFiltr:VB13 | Unsigned | 15            |           |
| 10 | S1_0314_ScaleName_maxL:VB14  | Unsigned | 10            |           |
| 11 | S1_0315_ScaleName_strg:VB15  | String   | "SIWAREX MS"  |           |
| 12 | S1_0326_MinWeight:VW26       | Signed   | +20           |           |
| 13 | S1_0328_MaxWeight:VW28       | Signed   | +2000         | +10000    |
| 14 | S1_0330_NumeralStep:VW30     | Signed   | +1            |           |
| 15 | S1_0332_StandstillRange:VW32 | Signed   | +10           |           |
| 16 | S1_0334_StandstillTime:VD34  | Signed   | +1000         |           |
|    |                              | -        |               |           |

MicroScale\_additional 的 Offset 和 Length 改为 28 和 2,其他操作同上。

### 6. 零点标定

将秤体清空,执行零点标定,重量显示变为 0kg

| 13 | //MicroScale_additional       | Signed   |     |     |
|----|-------------------------------|----------|-----|-----|
| 14 | Q_S1_Actual_Process_Val:VB200 | Unsigned | 0   |     |
| 15 | VBO                           | Unsigned | 20  |     |
| 16 | Command_Code:VB261            | Unsigned | 254 | 3   |
| 17 | DR:VB262                      | Signed   | +3  |     |
| 18 | Offset:VB263                  | Unsigned | 28  |     |
| 19 | Length:VB264                  | Unsigned | 2   |     |
| 20 | Command_Trigger:V260.0        | Bit      | 2#0 | 2#1 |
| 21 | Busy:V260.1                   | Bit      | 2#0 |     |
| 22 | Done:V260.2                   | Bit      | 2#1 |     |
| 23 | Aborted:V260.3                | Bit      | 2#0 |     |
| 24 | Error_MS_add:VW298            | Signed   | +0  |     |

#### 此时重量 VW202 变为 0kg,如下所示

| 26 | // Weight                | Signed   |   |
|----|--------------------------|----------|---|
| 27 | Q_S1_Process_Value:VW202 | Unsigned | 0 |

此时在 SIWATOOL MS 中也可以看到,重量已经变为 0kg,如下图所示:

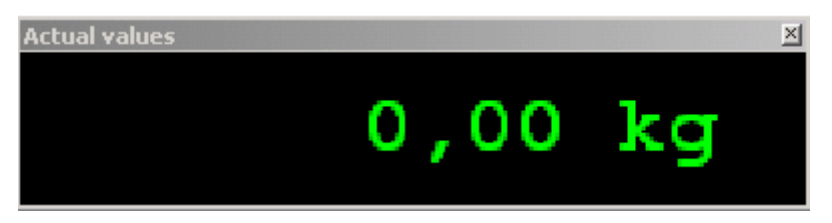

### 7. 砝码标定

把 50kg 的砝码放在秤体上, 然后执行命令 4, 如下图所示:

| 10 | Luke of the test of           | o:       |     |   |
|----|-------------------------------|----------|-----|---|
| 13 | //MicroScale_additional       | Signed   |     |   |
| 14 | Q_S1_Actual_Process_Val:VB200 | Unsigned | 0   |   |
| 15 | VBO                           | Unsigned | 20  |   |
| 16 | Command_Code:VB261            | Unsigned | 3   | 4 |
| 17 | DR:VB262                      | Signed   | +3  |   |
| 18 | Offset:VB263                  | Unsigned | 28  |   |
| 19 | Length:VB264                  | Unsigned | 2   |   |
| 20 | Command_Trigger:V260.0        | Bit      | 2#0 | 1 |
| 21 | Busy:V260.1                   | Bit      | 2#0 |   |
| 22 | Done:V260.2                   | Bit      | 2#1 |   |
| 23 | Aborted:V260.3                | Bit      | 2#0 |   |
| 24 | Error_MS_add:VW298            | Signed   | +0  |   |

标定后 VW202 显示砝码重量 5000,即 50.00kg,如下图所示:

| 26 | // Weight                | Signed   |      |
|----|--------------------------|----------|------|
| 27 | Q_S1_Process_Value:VW202 | Unsigned | 5000 |

此时在 SIWATOOL MS 中也可以看到,重量已经变为 50.00kg,如下图所示:

Actual values

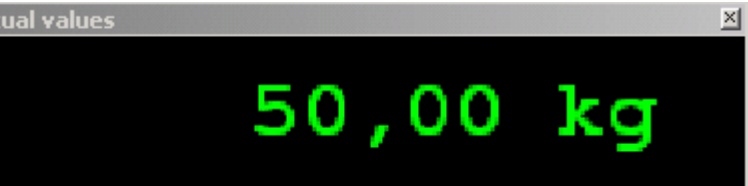

标定结束后,通过命令 254 将 DR3 中的数据读取上来,如下图所示:

注意:读取整个数据记录的内容时,Offset 和 Length 默认为 0,只输入 DR 即可

| 13 | //MicroScale_additional       | Signed   |     | N   |
|----|-------------------------------|----------|-----|-----|
| 14 | Q_S1_Actual_Process_Val:VB200 | Unsigned | 0   |     |
| 15 | VBO                           | Unsigned | 20  |     |
| 16 | Command_Code:VB261            | Unsigned | 4   | 254 |
| 17 | DR:VB262                      | Signed   | +0  | +3  |
| 18 | Offset:VB263                  | Unsigned | 0   | 0   |
| 19 | Length:VB264                  | Unsigned | 0   | 0   |
| 20 | Command_Trigger:V260.0        | Bit      | 2#0 | 2#1 |
| 21 | Busy:V260.1                   | Bit      | 2#0 |     |
| 22 | Done:V260.2                   | Bit      | 2#0 |     |
| 23 | Aborted:V260.3                | Bit      | 2#1 |     |
| 24 | Error_MS_add:VW298            | Signed   | +3  |     |

### 此时就可以在 PLC 200 的变量表中查看模块中的参数了,如下图所示:

|    | Address                      | Format   | Current Value |
|----|------------------------------|----------|---------------|
| 1  | S1_0300_AdjDigits0:VW0       | Unsigned | 3977          |
| 2  | S1_0302_AdjDigits1:VW2       | Unsigned | 11661         |
| 3  | S1_0304_AdjDigits2:VW4       | Unsigned | 0             |
| 4  | S1_0306_AdjWeight1:VW6       | Unsigned | 5000          |
| 5  | S1_0308_AdjWeight2:VW8       | Unsigned | 0             |
| 6  | S1_0310_CharVal:VB10         | Unsigned | 2             |
| 7  | S1_0311_MeasuremTime:VB11    | Unsigned | 0             |
| 8  | S1_0312_LimFrequ:VB12        | Unsigned | 4             |
| 9  | S1_0313_DepthAvValFiltr:VB13 | Unsigned | 15            |
| 10 | S1_0314_ScaleName_maxL:VB14  | Unsigned | 10            |
| 11 | S1_0315_ScaleName_strg:VB15  | String   | "SIWAREX MS"  |
| 12 | S1_0326_MinWeight:VW26       | Signed   | +20           |
| 13 | S1_0328_MaxWeight:VW28       | Signed   | +10000        |
| 14 | S1_0330_NumeralStep:VW30     | Signed   | +1            |
| 15 | S1_0332_StandstillRange:VW32 | Signed   | +10           |
| 16 | S1_0334_StandstillTime:VD34  | Signed   | +1000         |
| 17 | S1_0338_DecimalPoint:VB38    | Unsigned | 2             |
| 18 | S1_0339_NegZeroRange:VB39    | Unsigned | 10            |
| 19 | S1_0340_PosZeroRange:VB40    | Unsigned | 10            |
| 20 | S1_0341_TareMax:VB41         | Unsigned | 100           |
| 21 | S1_0342_TTYinterface:VW42    | Unsigned | 0             |
| 22 | S1_0344_Res_maxL:VB44        | Unsigned | 4             |
| 23 | S1_0345_Res_strg:VB45        | String   | 0 <u></u> 0   |
| 24 | S1_0350_Unit_maxL:VB50       | Unsigned | 4             |
| 25 | S1_0351_Unit_strg:VB51       | String   | "kg"          |

| Adjustment parameter (DR3) |             |          |               |                |   |  |  |
|----------------------------|-------------|----------|---------------|----------------|---|--|--|
| Info                       | Calibration | Scales   | parameter     | Theoret.Calib. | ] |  |  |
|                            |             |          |               |                |   |  |  |
| Adj. digits 0              | 3977        |          |               |                |   |  |  |
| Adj. digits 1              | 11661       |          | Adj. weight 1 | 5000           |   |  |  |
| Adj. digits 2              | 0           |          | Adj. weight 2 | 0              |   |  |  |
| Characteristic value       | 2mV/V       | •        |               |                |   |  |  |
| Limit frequence            | fg = 2Hz    | •        |               |                |   |  |  |
| Depth of average value     | 15          |          |               |                |   |  |  |
| filter                     | 13          |          |               |                |   |  |  |
| ADC-CIME                   | 0: 20 ms    | <b>-</b> |               |                |   |  |  |

上述数据与 SIWATOOL MS 内的参数完全相同,如下图所示:

如果您对该文档有任何建议,请将您的宝贵建议提交至下载中心留言板。

该文档的文档编号: A0352

### 附录一推荐网址

#### 过程仪表及分析仪器

西门子(中国)有限公司 工业自动化与驱动技术集团 客户服务与支持中心 网站首页:<u>www.4008104288.com.cn</u> 过程仪表及分析仪器 **下载中心**: <u>http://www.ad.siemens.com.cn/download/DocList.aspx?TypeId=0&CatFirst=36</u> 过程仪表 **全球技术资源**: <u>http://support.automation.siemens.com/CN/view/zh/10806926/130000</u> 过程分析仪 全球技术资源: <u>http://support.automation.siemens.com/CN/view/zh/10806991/130000</u> **"找答案"**过程及分析仪器版区: <u>http://www.ad.siemens.com.cn/service/answer/category.asp?cid=1046</u> 产品信息网页:<u>http://www.ad.siemens.com.cn/products/pi/</u>

#### 注意事项

应用示例与所示电路、设备及任何可能结果没有必然联系,并不完全相关。应用示例不表示 客户的具体解决方案。它们仅对典型应用提供支持。用户负责确保所述产品的正确使用。这 些应用示例不能免除用户在确保安全、专业使用、安装、操作和维护设备方面的责任。当使 用这些应用示例时,应意识到西门子不对在所述责任条款范围之外的任何损坏/索赔承担责 任。我们保留随时修改这些应用示例的权利,恕不另行通知。如果这些应用示例与其它西门 子出版物(例如,目录)给出的建议不同,则以其它文档的内容为准。

#### 声明

我们已核对过本手册的内容与所描述的硬件和软件相符。由于差错难以完全避免,我们不能 保证完全一致。我们会经常对手册中的数据进行检查,并在后续的版本中进行必要的更正。 欢迎您提出宝贵意见。

版权©西门子(中国)有限公司 2001-2008 版权保留

复制、传播或者使用该文件或文件内容必须经过权利人书面明确同意。侵权者将承担权利人的全部损失。权利人保留一切权利,包括复制、发行,以及改编、汇编的权利。

西门子 (中国) 有限公司